医师界面更新

| 诊疗作业(IC:S0403496;中文名: test;英文名:TEST; 年龄: 88;女; 婚否:已婚; 科别:针多                                                                                                    | +灸科专病: 患者身份:股 非指定医师),当前版本: 14.89 |
|----------------------------------------------------------------------------------------------------|----------------------------------|
| <b>b f f</b> |                                  |
| 6 003403 猜肺抑火片(42) 42 片 3<br>7 2005005(少;4HT9 扰罐 15分钟6<br>≥ 2005005(少;54HT9 5;H 15分钟6<br>共 5 ● 天 粉剂天量 10.5 克<br>服法<br>服药时间<br>医呃                                                                                                    | 不再拷贝默认为空                         |

医师打开诊病作业,拷贝病例不再拷贝服法,要医师重新选择服法

最上侧新增服法二,如果医师同时开了粉剂水剂,服法不一致,可以在服法二写入

| 工作区一 服法二                            | 无<br>症史·                              | 暂时保留 参考 核准登录 药品刷新          |
|-------------------------------------|---------------------------------------|----------------------------|
| 服法二                                 | ····································· | ■ ■ ■ 存盘 ■ ● ● ● ● ● ● ● ● |
| 服法二只有在您同时开了水剂和粉<br>剂,并且两种药的服法和服药时间不 | ■ 服药时间 [                              | 服药时间、方法、医嘱名词提示<br>饭后       |
| 同才需要额外填写服法和服约时间!                    | 饭后<br>饭前                              | 饭前<br>空腹<br>吃睡             |
| 剤型                                  | 2 腹<br>临睡<br>每隔 - 小时/次                | 四四<br>每隔 小时/次<br>早、晚       |
| 服法 清除服法二                            | -早、晚<br>-中西药隔开 小时                     | 甲西药隔升 小时                   |
| 每天3次,每次15CC,<br>服药时间                | ■服药方法<br>■医嘱                          |                            |
| 中西药隔开4 小时,                          |                                       |                            |
| 如果服法二不为空,则剂型必须                      |                                       |                            |
| 选择,如果你小小心输入服法<br>及剂型,您可以点击清除按钮,     |                                       |                            |
| 清除服法二                               |                                       |                            |
|                                     |                                       |                            |
|                                     |                                       |                            |

诊疗作业(IC:S0403496;中文名: test;英文名:TEST; 年龄: 88;女; 婚否:已婚; 科别:中医内科;; 患者身份:一般 非指定医师,当前版本: 14.94

服法二页面,可以全部都不输入,但如果输入服法或者服药时间等,则必须选择该 服法是粉剂还是水剂,

您可以点击清除按钮, 清除服法二,

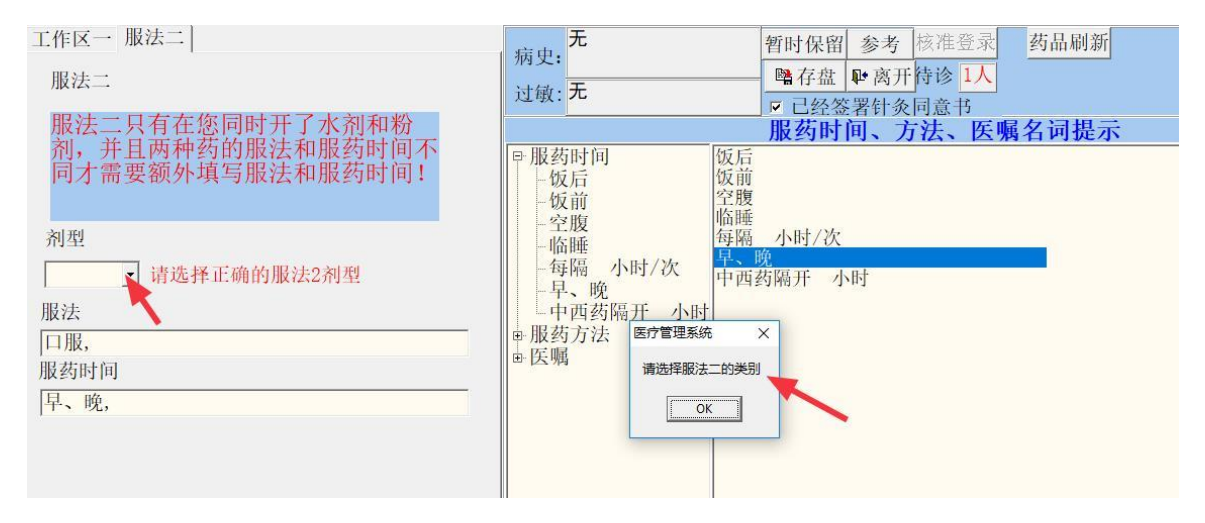

## 如果不输入剂型,系统会提示需要输入服法二的类别

| ▲ 诊断病案确认窗口                                                                                                    |                                                                                                    | ×                                                         |
|----------------------------------------------------------------------------------------------------|----------------------------------------------------------------------------------------------------|-----------------------------------------------------------|
| ◆新興業務以置□  (主び 「特別理由」 「特別理由」 「特別理由」 「時別理由」 「明別理由」 「時別理由」 「時別理由」 「「時別理由」 「「「「別理」」 「「「「」」」 「「「」」」 「「「」」」 「「」」 「「                             | N 编量处方名称         数量单信类型           1 071 金樱缩泉(3/201 包 1           2 071 麻杏甘石合剂(1 包 1           3 M02 甘露合剂           3 M02 甘露合剂           3 M02 甘露合剂           3 M02 甘露合剂           3 M02 甘露合剂           3 M02 甘露合剂           3 M02 甘露合剂           3 M02 亡海(8X3)           3 M03 二陈丸(8X3)           3 M03 二陈丸(8X3)           3 M03 二陈丸(8X3)           3 M03 二陈丸(8X3)           3 M03 二陈丸(8X3)           3 M03 二陈丸(8X3)           3 M03 二陈丸(8X3)           3 M03 二陈丸(8X3)           3 M03 二陈丸(8X3)           4 M02 沙洲田7           5 M03 二陈丸(8X15)           6 M03 清肺抑火片(4X4x2)           7 200 少沖田7           5 M03 二、市 15分6           8 000 少海田36(0)           9 071 為響師(0)           7 01 和           9 071 為響師(0)           9 071 為響師(0)           9 071 為響時(0)                                                                                                    | ×<br>2018-07-0( 0 0<br>2018-07-0( 5 25<br>2018-07-0( 5 29 |
| 脉象左:     寸促,尺     脉象右:     寸       舌苔象:     紅星舌     中病名:     □       中病名:     □臭     酉病名:     □       融品:     □町以査阅     服務时间临睡,     個也の回知 | 9         011         1         1         1         1         1         1         1         1         1         1         1         1         1         1         1         1         1         1         1         1         1         1         1         1         1         1         1         1         1         1         1         1         1         1         1         1         1         1         1         1         1         1         1         1         1         1         1         1         1         1         1         1         1         1         1         1         1         1         1         1         1         1         1         1         1         1         1         1         1         1         1         1         1         1         1         1         1         1         1         1         1         1         1         1         1         1         1         1         1         1         1         1         1         1         1         1         1         1         1         1         1 <th1< th="">         1         1         <th1< th=""></th1<></th1<> |                                                           |
| 服法: 每天3次,每次200C,<br>医嘱: 避免风寒,<br>药量: 0 天 草药: 0 包 针灸 15 分<br>请确认服法和服药时间的正确性,系统将据此打印标签!<br>服法二剂型                                            | 1<br>1<br>1<br>2<br>2<br>2<br>2<br>2<br>2<br>2<br>2                                                                                                    |                                                           |
| 服药时间 (二) <sup> </sup> 早、晚,<br>服法 (二) :                                                                                                    |                                                                                                    | 此次费用: 0 元<br><b>±</b> i返回 ✔ 确认                            |

提交后,医师可以在左侧看到全部服法,此处仅供查阅,如果需要修改,请点击返回,进行修改

收费界面更新

收费发药 确定 标签 标签成多 IC/拿药号码 编号 IC号 ▶ 0 S0403496 刷新 H 批价收费 H 己批价列表 V 退出 reset 编码 姓名 医师姓名治疗 文银员 T1000 test TEST 宏宇 针灸 重新批价 重印药单 重印草药单 复印收据 患者资料: test TEST 性别: 女 年龄: 88 系统计算标签数量 登记身份: 一般 病名: 口臭/ 批价时不需要点击 登记科别: 针灸科专病 服药时间: 临睡, 服法: 每天3次,每次20 服法一 医嘱: 避免风寒, 每天药费: 3 元 总药量: 0 0 天 0 包 0元 草药量: 加收针灸费: 合计: 0 元 CASH 20 找零: 20 ● 午班 C 晚班 且称 服2剂型: 粉剂 服药时间2: 早、晚, 服法二 服法2: 口服, 午修改 查看在诊人数 6 甘草(0.5/3) 7 甘露合<sup>か)</sup> 编号 药名 数量 单位 包 CC 甘露合剂 30 8 龙胆泻肝合剂 30 CC 粒 9 二陈丸(8X3) 1 3x3 10 清肺抑火片(4X2) 4x2 H 拔罐 15分钟 11 少冲田9

进入批价界面,可以看到右边有服法一和服法二的说明,按照正常流程进行收费即可,系统会自己计算打印的标签数量

| <b>女费发药</b> |                 |              |                       |                                           |         |          |     |   |   |
|-------------|-----------------|--------------|-----------------------|-------------------------------------------|---------|----------|-----|---|---|
| IC/拿药号码     | 确定              | 标签 标签成药      |                       | _                                         | _       |          |     |   |   |
| 编号 IC号      | 编码 姓名           | 医呼姓名治疗 收银员   | 刷新量未批价列               | 2000日11日11日11日11日11日11日11日11日11日11日11日11日 | 1-退出    | reset    |     |   |   |
| 1 \$0403496 | T1000 test TEST | 次宇 针灸和宏宇     | 重新批价 重                | 印药单 重印                                    | 草药单     | 复印收据     |     |   |   |
|             |                 |              | 患者资料:                 | test TEST                                 | 性别:     | 女 年龄:    | 88  |   |   |
|             | ×               |              | 春记身份·                 | 一般                                        | 痛友·     | 口息/      | _   |   |   |
|             | 重印水剂武           | 重印成茲         | 立记才历,<br>英词利则,        | 从                                         |         | 1        |     |   |   |
|             | 主华尔州这           | <b>上</b> 中风约 | 宝 化杆剂:                | 1 火件 2 内                                  | 00.54   | 白工の地 右辺  | *00 |   |   |
|             |                 | 11, 25%      | 服约时间:                 | · <b>临</b> 雎,                             | 版法:     | 母大3次,母() | (20 |   |   |
|             |                 |              | 医嘱:                   | 避免风寒,                                     |         |          |     |   |   |
|             |                 |              | 每天药费:                 | 3元                                        | 息药量:    | 0        | 天   |   |   |
|             |                 |              | 加收针灸费:                | 0 元                                       | 草药量:    | 0        | 包   |   |   |
|             |                 |              | 合计:                   | 0 元                                       |         |          |     |   |   |
|             |                 |              | CASH                  |                                           | 找零:     | 0        |     |   |   |
|             |                 |              | ○早班 •                 | 午班 0晚现                                    | Ē       |          |     |   |   |
|             |                 |              | 服2剂型:                 | 粉剂 服药时间                                   | ]2: 早、晚 | ,        |     |   |   |
|             |                 |              | 服法2:                  | 口服,                                       |         |          |     | 1 |   |
|             |                 |              | 允许修改                  | 杏丢左诊                                      | A 25%   |          |     |   |   |
|             |                 |              | 编号                    |                                           | 教量      | 单位       |     |   | ^ |
|             |                 |              | ▶ 1 金樱缩泉(3)           | 20.3)                                     | 1       | 包        |     |   |   |
|             |                 |              | 2 麻杏甘石合剂<br>2 森頓時(0 5 | 利(5/6.5)                                  | 1       | 包        |     |   |   |
|             |                 |              | 4 芡实(0.5/10           | 10)                                       | 1       | 包        |     |   |   |
|             |                 |              | 5 党参(1/10)            |                                           | 1       | 包        |     |   |   |
|             |                 |              | 6 甘草(0.5/3)           |                                           | 1       | 包        |     |   |   |

如果系统出错(如:卡纸、缺纸等),需要重印标签,进入已批价列表,可以通过 拿药号码或者病人 IC 来查找到该病人,之后点击标签或者标签成药来重印标签 标签:粉剂和水剂都会显示出预览,根据需求选择需要打印的类别和数量 标签成药:显示成药标签预览,根据需求选择需要打印的数量 注意事项:

- 1. 成药的服法,不要开在服法二中,成药的服法是在开成药数量的时候填写,如 2X3。
- 只有在同时开水剂和粉剂并且两种药需要不同的服法时,才需要开服法二, 当系统只开水剂或者粉剂(成药和草药除外),而又开出两种服法时,系统 会提醒医师是否有必要,如果没有必要,医师可以选择清除服法二。
- 3. 医师开服法时需填写正确,如水剂:每天二次,每次 30CC, 医师需要像 以前手工填写一样的认真。
- 4. 如果医师填写不正确,请提醒医师更正,并在更正后,重新打印标签。